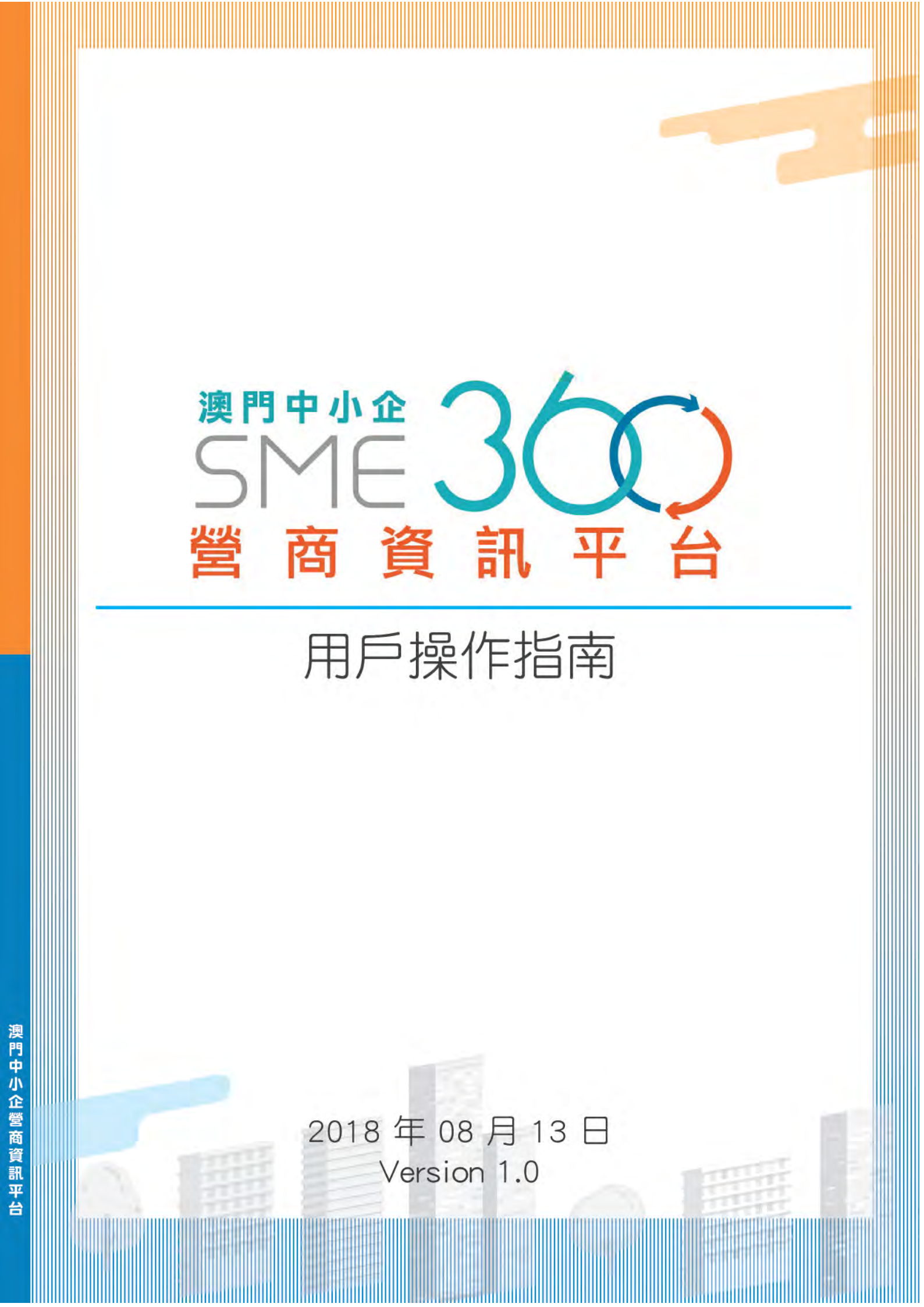

|   | <b>公</b> 4. |
|---|-------------|
|   | 亚           |
| — | 2 m J N     |

| <u>一、隨便看看</u>   | P.3  |
|-----------------|------|
| 二、註冊帳號          | P.4  |
| 三、登入            | P.5  |
| 四、建立公司          | P.7  |
| <u>五、公司管理</u>   | P.9  |
| A. 帳號及資料管理      | P.9  |
| B. 產品或服務管理      | P.11 |
| C. 聯絡人管理        | P.13 |
| D. 常見問題管理       | P.14 |
| E. 最新消息管理       | P.15 |
| 六、採購管理          | P.16 |
| 七、提交供應意向        | P.21 |
| 八、搜尋供應商及採購商     | P.24 |
| <u>九、訂閱行業訊息</u> | P.25 |

## 一、隨便看看

在未建立帳號前可免登入查看部分採購訊息 在登入頁點擊 「隨便看看」

| 췙    | 商資訊平台 |  |
|------|-------|--|
|      | 帳號電郵  |  |
| 冬 帳號 |       |  |
| 8 密碼 |       |  |
|      | 登入    |  |

| 手機版<br>家健中文<br>受用中小企 30000<br>一次 型<br>演門中小企360營商資訊平台 |  |
|------------------------------------------------------|--|
| 用円名                                                  |  |
| ALL MIT                                              |  |
| 登錄                                                   |  |
| 隨便看着                                                 |  |
| 建立新戶口   忘記密碼                                         |  |
| 手機號碼登録>>                                             |  |
| ⊡ @ ≔ ♡ ≗                                            |  |

進入採購資訊頁可瀏覽部分採購訊息,點擊「+」按鈕可查看該採購項目的基本資訊

|        | 首頁 / 採購資訊 |                                       |     |            |
|--------|-----------|---------------------------------------|-----|------------|
| 段 採購資訊 | 採購資訊      |                                       |     |            |
|        | D         | 名稱                                    | 數量  | 公司         |
|        | - 25      | 61 Plastic Bag                        | 200 | M-plus.    |
|        | 行         | 業類型: 其他製造, 其他<br>絡人: Harris(66623582) |     |            |
|        | + 25      | 62 Notebook                           | 10  | M-plus     |
|        | ± 25      | 63 Cable                              | 50  | M-plus     |
|        | + 25      | 53 folder                             | 100 | M-plus     |
|        | + 25      | 52 PC                                 | 12  | 黃記         |
|        | + 25      | 51 paper clips                        | 50  | M-plus (B) |
|        | + 25      | 50 phone                              | 10  | M-plus (B) |
|        | + 25      | 49 pen                                | 100 | M-plus     |
|        | + 25      | 48 Paper                              | 50  | M-plus     |
|        | + 25      | 47 test0608002                        | 100 | WIZ開發公司    |
|        |           |                                       |     | <b>TTT</b> |

二、註冊帳號 (如是採購寶舊用戶,請直接跳到第三部份)

在登入頁點擊「註冊帳號」

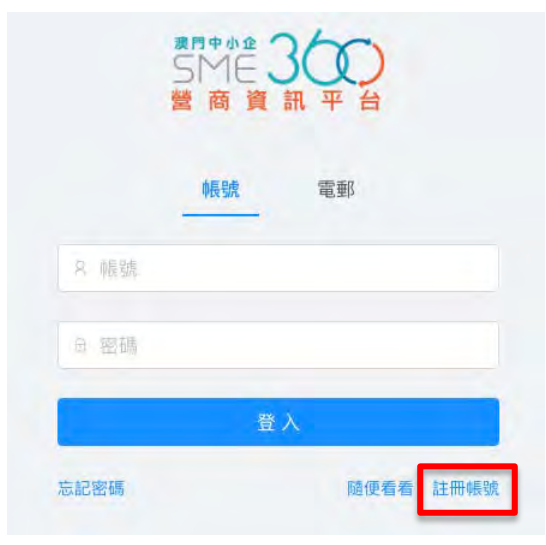

進入頁面後填寫帳戶資料(電話須輸入澳門手機號碼),然後按「立即登記」。 登記完成後,會出現成功開通畫面,然後按「創建公司」

| <u>ま門中小企</u><br>SME 3(<br>營商資訊 | ア台    |                                          |
|--------------------------------|-------|------------------------------------------|
| 註冊<br>cpttm                    |       |                                          |
|                                |       |                                          |
|                                |       |                                          |
| CPTTM                          |       | 您的帳戶samchan已經成功開通                        |
| Macau                          |       | 如若閣下為公司負責人,可以點擊「創建公司」,或點擊「隨便看看」查看其它公司產品。 |
| ispu@cpttm.org.mo              |       | 創建公司 隨便看看                                |
| 61234567                       |       |                                          |
| 856634                         | 發送驗證碼 |                                          |
|                                |       |                                          |

#### 三、登入

如閣下已在"採購寶"平台註冊帳號,可選擇 「手機號碼登錄」,需要使用登入採購寶時的手 機號碼

登入後即可更新帳號資料

(需要到網站版本更改帳號名稱及電郵等)

1 澳門中 歡抑 澳門中小企360營商資訊平台 5 Ń 用戶名 密碼 隨便看看 建立新戶口 | 忘記密碼 手機號碼登錄>> Þ (a i≡ ♡ 8

5

選擇「個人資料修改」,修改往後登入資料,以及修改密碼(如為採購寶舊有用戶,即 不用填寫舊密碼)

| Ē                                                |                   | Q | ispu@cpttm.org.mo                                                                                                    | 中文 Portug                     | uês English      |
|--------------------------------------------------|-------------------|---|----------------------------------------------------------------------------------------------------|-------------------------------|------------------|
| 首頁<br>您好,ispu@cpttm.org.mo<br>演門生産力暨科技轉移中心 已通き   |                   |   | <ul> <li>✓ 個人資料修改</li> <li>☆ 密碼修改</li> <li>② 澳門生産力暨科技轉移中心</li> <li>○ 退出系統</li> </ul>                                                                                                    | ा需求<br><b>44</b>              | 公司訪問<br><b>0</b> |
| 娃:                                               | ispu              |   |                                                                                                    |                               |                  |
| 名字:                                              | cpttm             |   |                                                                                                    |                               |                  |
| 郵箱:                                              | Ispu@cpftm.org.mc |   |                                                                                                    |                               |                  |
| E                                                | 更新                | Ω | ispu@cpttm.org.mo                                                                                                    | 中文 Portu                      | iguês English    |
| 音頁<br>悠好,ispu@cpttm.org.m<br>演門生産力暨科技轉移中心<br>こ通知 | 0                 |   | <ul> <li></li> <li></li></ul> | ·需求<br><sup>心</sup> <b>44</b> | 公司訪問<br>0        |
| * 當前密碼;                                          |                   |   |                                                                                                    |                               |                  |
| * 新密碼:                                           |                   |   |                                                                                                    |                               |                  |
| *確認新密碼:                                          |                   |   |                                                                                                    |                               |                  |
|                                                  | 更新                |   |                                                                                                    |                               |                  |

如註冊或更新資料後,往後登入可用帳號或電郵方式登入

| ME 3000<br>営商資訊平台 | ME 3000<br>営商資訊平台 |
|-------------------|-------------------|
| 帳號 電郵             | 帳號 電郵             |
| <sup>®</sup> ispu | ispu@cpttm.org.mo |
| ∈                 | ē ······          |
| 登入                | 登入                |
| 忘記密碼 隨便看看 註冊帳號    | 忘記密碼 隨便看看 註冊帳號    |

登入後,能看到首頁包括行業動態、公司產品或服務、快捷操作、我的收藏等功能區

|                     | E                                                                                                    | ① ispu cpitm 中文 Portugues Érigitan                                                      |
|---------------------|----------------------------------------------------------------------------------------------------|-----------------------------------------------------------------------------------------|
| <ul> <li></li></ul> | Ter<br>Abdr Astronometer<br>Abdr Astronometer<br>Abdr As | ① epu phrin 中文 Portugue figien<br>登佈供應 资佈需求 公司訪問<br>1 44 0<br>使應操作 → 中 快速進入公司<br>○管理等頁面 |
|                     |                                                                                                    | 雙頭原子盤<br>W Book<br>W test19                                                             |

#### 四、建立公司

可以在註冊後點擊「創建公司」或點擊首頁的「立即登記」

| 您的帳戶samchan已經成功開通                        | 首頁 |             |
|------------------------------------------|----|-------------|
| 如若關下為公司負責人,可以點聽「創建公司」,或點點「隨便看看」查看其它公司產品。 |    | 您好,chan sam |
| 創建公司 随便看看                                |    | 未有公司信息,立即登記 |

進入登記公司頁面,填寫入所需資料、上傳公司 Logo 等( \* 號必填欄位) 填寫完成公司資料後點選「提交登記」

\*公司的中、葡文名稱,納稅人編號及營業稅檔編號在提交後不能再修改

| *中文名稱:      | 演門生產力暨科技轉移中心                                                                                                    |
|-------------|----------------------------------------------------------------------------------------------------|
| * 葡文名稱:     | Macau Productivity and Technology Transfer Centre                                                                                                    |
| *公司地址:      | 漢門新口岸上海街中華總商會大廈六、七樓                                                                                                    |
| * 納稅人編號:    |                                                                                                    |
| *營業稅檔編號:    |                                                                                                    |
| *聯絡人:       | Yuco Chan                                                                                                    |
| *聯絡電話:      | 88980866                                                                                                    |
| 是否具有澳門廠牌牌照: |                                                                                                    |
| 管理此公司:      |                                                                                                    |
| 公司網站:       | www.cpttm.org.mo/                                                                                                    |
| logo:       | <ol> <li>選擇文件上載</li> </ol>                                                                                                    |
| 公司簡介:       | ★ ★ 16px · 字體 · 行高 · 字間距 · 兩端縮進 ·                                                                                                    |
|             | ▲ B J 및 주 A, A, 文 ② ■ ■ 常規 ・                                                                                                    |
|             | □ □ □ □ □ □ □ □ □ □ □ □ □ □ □ □ □ □ □                                                                                                    |
|             | <ol> <li>1. 現點供應同註冊申請表 瀏覽 / 卜氨表俗</li> <li>2. 以書面。傳真或電郵遞交已填寫及簽署之表格至澳門生產力暨科技轉</li> <li>8年心(本中心)財務部</li> <li>3. 等待審核及獲得通知</li> <li>4. 閱讀本中心常規性採購項目 瀏覽 / 下載常規性採購項目</li> <li>5. 聯絡本中心財務部瞭解有興趣的項目詳情及要求</li> </ol> |
|             | 6. 以書面、傳具或電郵遞交銀價單至本中心財務部<br>瀏覽/下載報價單範本(xlsx)<br>瀏覽/下載報價單範本(PDF)<br>7.等待回覆及採購確認<br>二、聯繫方式                                                                                                    |
|             | 1.20 举机中我把卫展"再提供提供方法"在1828月,就们在她心心味到太阳爱了最美味的心。                                                                                                    |
|             | 正美知未到休暇のほどX1第11月12月初日。観地江新公时回内式电/电影や中心<br>財務部。                                                                                                    |

提交成功後進入待審批階段,可查看公司的審批情況。如想在此帳號下管理一間或多 間公司,可按「+登記公司」繼續添加公司

公司管理

| 澳門生產力暨科技轉移中心<br>) 澳門新口岸上海街中華總商會大厦六、七樓 | 90% 已通過 <sup>將強人</sup><br>Yuco Chan<br>登記日期 管理公司<br>2016-12-08               |
|---------------------------------------|------------------------------------------------------------------------------|
| MR*## 300<br>ME 300<br>ME 荷 頂 訳 平台    | ← 公司管理 新增公司                                                                  |
| 當前公司<br>漢3000 澳門生產力暨科技轉移中心<br>已通過     | <mark> 澳門生産力暨科技轉移中心</mark><br>行業:-<br>電話: 88980866<br>脚覧人: Yuco Chan         |
| 採購管理                                  | <ul> <li>/ 傳真:</li> <li>// 狀態:已通過</li> <li>// 地址: 澳門新口岸上海街中華總商會大廈</li> </ul> |
| 使用條款及免責聲明                             | 六、七樓<br>時間: 2016-12-08 17:04:57                                              |
| 私隱政策<br>                              | 2                                                                            |
| 修改密碼                                  | >                                                                            |
| 128 [[] 用板 9]死                        |                                                                              |

建立完成公司後,點擊「查看」進入該公司的各項內容管理頁面;按 ① 可切換 當前所管理的公司

| - | 90% | 等待批核 | 聯絡人<br>李先生 | 登記日期<br>2018-06-14 | 管理公司 | 查看 |
|---|-----|------|------------|--------------------|------|----|
| - | 70% | 等待批核 | 聯絡人<br>陳先生 | 登記日期<br>2018-06-14 | 管理公司 | 查看 |

#### 五、公司管理

A. 帳號管理

進入帳號管理頁面,選擇「帳號管理」欄,點選「+新增帳號」(當公司處於待審

批狀態時不能新增帳號)

| 虔                 |      |       |        |        |    |
|-------------------|------|-------|--------|--------|----|
| 斗管理 供應產品          | 賬號管理 | 聯絡人管理 | 常見問題管理 | 最新消息管理 |    |
| 電郵                |      | 姓氏    | 名字     | 是否管理員  | 操作 |
| ispu@cpttm.org.mo |      | ispu  | cpttm  | ~      |    |

#### 輸入電郵、姓名、可選擇該帳號是否為管理員帳號,然後點擊「保存」

| 電郵                       | 姓氏   | 名字    | 是否管理員 | 操作    |
|--------------------------|------|-------|-------|-------|
| ispu@cpttm.org.mo        | ispu | cpttm | 4     |       |
| Procurement@cpttm.org.mo | Yuco | Chan  |       | 保存 取消 |

#### 保存後,需要到輸入電郵的郵箱點擊驗證電郵註冊帳號

資料管理 供應產品 賬號管理 聯絡人管理 常見問題管理 最新消息管理

| 電野                              | 姓氏    | 谷子      | 是否管理員 | 操作 |
|---------------------------------|-------|---------|-------|----|
| ispu@cpttm.org.mo               | ispu  | cpttm   | ~     |    |
| Procurement@cpttm.org.mo (等待驗證) | Yuco  | Chan    | ~     |    |
|                                 | 1 254 | ±+≡ •-≠ |       |    |

#### 公司資料管理

點擊「資料管理」進入公司資料管理頁面,可修改公司資料

\*中、葡文名稱、納稅人編號及營業稅檔編號不能修改

\*行業分類能多選

\*當公司處於待審批狀態時公司的資料不會在平台上公佈

| 澳門生產力層                | 科技轉移中心                   |              |            |                                                                                            |                                                                                                    |
|-----------------------|--------------------------|--------------|------------|--------------------------------------------------------------------------------------------|----------------------------------------------------------------------------------------------------|
| 登記人: ispul<br>聯絡地址: 澳 | @cpttm.org.mc<br>門新口岸上海街 | ,<br>5中華總商會大 | 夏六、七樓      |                                                                                            | 創建時間: 2016-12-08                                                                                                    |
| 資料管理                  | 供應產品                     | 賬號管理         | 聯絡人管理      | 常見問題管理                                                                                     | 最新消息管理                                                                                                    |
|                       |                          |              | * 由文字研:    | 「油田を実・雪白                                                                                   | 持動物力の                                                                                                    |
|                       |                          |              | * 丁×白佛·    | URD 또도 / 무어                                                                                | 1944 (Amil)                                                                                                    |
|                       |                          |              | * 葡文名稱:    | <b>澳門生産力</b> 50                                                                            | 技精修中心                                                                                                    |
|                       |                          |              | *公司地址:     | 澳門新口岸上海                                                                                    | 街中華總商會大廈六、七樓                                                                                                    |
|                       |                          |              | 納稅人編號:     |                                                                                            |                                                                                                    |
|                       |                          |              | 營業稅檔編號:    |                                                                                            |                                                                                                    |
|                       |                          |              | *聯絡人:      | Yuco Chan                                                                                  | 1                                                                                                    |
|                       |                          |              | * 聯絡電話:    | 88980866                                                                                   |                                                                                                    |
|                       |                          | 是召           | 5具有漢門廠牌牌照: |                                                                                            |                                                                                                    |
|                       |                          |              | 澳門廠牌執照:    | 」<br>」<br>選擇文件上記                                                                           |                                                                                                    |
|                       |                          |              |            | @b1dce7af79ea                                                                              | 0559033434422ebeed7e.png                                                                                               |
|                       |                          |              | 公司網站:      | [                                                                                          |                                                                                                    |
|                       |                          |              | Logo:      | 心 選擇文件上開                                                                                   |                                                                                                    |
|                       |                          |              |            | ©7a3259da3d7                                                                               | 274f960487079491f8d93.png                                                                                              |
|                       |                          |              | 公司簡介:      | <ul> <li>↑ ● 16px</li> <li>A: A; * ☺</li> <li>清除内容</li> </ul>                              | ・字體 ・ 行高 ・ 字間距 ・ 兩端縮進 ・ <u>A</u> 8 J ⊻ ∓<br>■ ■ ■ ■ 常規 ・ ⊟ ⊟ ** <>   — 91                                              |
|                       |                          |              |            | 採購資訊<br>供應商需知<br>一、採購流程:<br>1. 填寫供服<br>2. 以書面、<br>心(本中心)則<br>3. 等待審問<br>4. 閱讀本中<br>5. 聯絡本中 | 費商註冊申請表 瀏覽 / 下载表格<br>傳真或電郵遞交已填寫及簽署之表格至澳門生產力暨科技轉移中<br>招務部<br>&及獲得通知<br>中心常規性採購項目 瀏覽 / 下載常規性採購項目<br>中心財務部瞭解有興趣的項目詳悟及要求 ▼ |
|                       |                          |              | *行業分類:     | <b>社會服務</b> (                                                                              |                                                                                                    |
|                       |                          |              |            | 更新                                                                                         |                                                                                                    |

# B. 產品或服務管理

點擊「供應產品」欄,然後點擊「新增」按鈕新增產品

| + 新增 年 神经管理 |       |    |       |  |
|-------------|-------|----|-------|--|
| 標題          |       |    | 排序 操作 |  |
|             | 目前尚無望 | 14 |       |  |

輸人產品或服務標題、簡介,亦可上傳產品圖片,然後按「確定」

| 200       | 1             |               |         |      |          |        |        |    |    |     |   |       |    |    |   |       |   |   |     |                |   |   |  |
|-----------|---------------|---------------|---------|------|----------|--------|--------|----|----|-----|---|-------|----|----|---|-------|---|---|-----|----------------|---|---|--|
| 喻介:       | -             | -             | o.t     |      |          |        |        |    |    |     |   |       |    | ٨  | P |       |   | - | a.5 |                |   | 0 |  |
| =         | =             | 7             | 5R<br>≣ | -    | 子龍       | 4      |        | 间间 | 11 | 子間祀 | 8 | Wa Ru | 加庄 | 93 | 清 | 4 除内容 | 2 | - | A   | A <sub>s</sub> | X | 0 |  |
| 這是        | 產品簡           | 新介。           |         |      |          |        |        |    |    |     |   |       |    |    |   |       |   |   |     |                |   |   |  |
|           |               |               |         |      |          |        |        |    |    |     |   |       |    |    |   |       |   |   |     |                |   |   |  |
|           |               |               |         |      |          |        |        |    |    |     |   |       |    |    |   |       |   |   |     |                |   |   |  |
|           |               |               |         |      |          |        |        |    |    |     |   |       |    |    |   |       |   |   |     |                |   |   |  |
|           |               |               |         |      |          |        |        |    |    |     |   |       |    |    |   |       |   |   |     |                |   |   |  |
|           |               |               |         |      |          |        |        |    |    |     |   |       |    |    |   |       |   |   |     |                |   |   |  |
|           |               |               |         |      |          |        |        |    |    |     |   |       |    |    |   |       |   |   |     |                |   |   |  |
| ÷:        |               |               |         |      |          |        |        |    |    |     |   |       |    |    |   |       |   |   |     |                |   |   |  |
| 片:<br>上 道 | 購文化           | 非上載           |         |      |          |        |        |    |    |     |   |       |    |    |   |       |   |   |     |                |   |   |  |
|           | 目標文化<br>3 856 | 井上載<br>b340fi |         | 1558 | 73a10384 | 87c3f9 | 51.png | 9  |    |     |   |       |    |    |   |       |   |   |     |                |   |   |  |

發佈產品資訊後,除了可修改產品資訊,還可以進行排序,點擊「排序管理」

| 資料管理 | 供應產品  | 賬號管理 | 聯絡人管理 | 常見問題管理 | 最新消息管理 |    |    |
|------|-------|------|-------|--------|--------|----|----|
| + 新闻 | = 排序管 | 管理   |       |        |        |    |    |
|      |       |      |       |        |        |    |    |
|      | 標題    |      |       |        |        | 排序 | 操作 |

# 按上下方向符號調整完成後,按「確定」儲存

|                                     | 司信息管理                                                                         |    |    |
|-------------------------------------|-------------------------------------------------------------------------------|----|----|
| 澳門生產力暨                              | 排序管理                                                                          |    |    |
| 登記人:ispu@cptm<br>聯絡地址: 澳門新口<br>資料管理 | <ul> <li>◆ 產品-1</li> <li>↑ ◆ 產品-2</li> <li>↑ 產品-3</li> <li>點擊可調整排序</li> </ul> |    |    |
|                                     |                                                                               | 取消 | 確定 |
| + 新規                                | - 阴志重语                                                                        |    |    |
| <b>a</b>                            |                                                                               |    |    |
| - Ē                                 | E-1                                                                           |    |    |
| ÷ 🖏                                 | <b>1</b> -2                                                                   |    |    |
| + =                                 | <del>3</del> -3                                                               |    |    |

# C. 聯絡人管理

可以為公司添加多個聯絡人,點擊「聯絡人管理」,然後選擇「新增聯絡人」

| 料管理 供應產品 | 賬號管理 | 聯絡人管理 | 常見問題管理  | 最新消息管理 |    |    |
|----------|------|-------|---------|--------|----|----|
| 三 排浮管理   |      |       |         |        |    |    |
| 姓名       | 電話   | 電郵    |         | 傳真     | 排序 | 操作 |
|          |      |       | 目前尚無資料  |        |    |    |
|          |      |       | + 新增聯絡人 |        |    |    |

#### 填寫聯絡人資料,然後選擇「保存」

| ⅲ 排序管理 |          |                   |          |    |       |
|--------|----------|-------------------|----------|----|-------|
| 姓名     | 電話       | 電郵                | 傳真       | 排序 | 操作    |
| CPTTM  | 28781313 | ispu@cpttm.org.mo | 28788233 |    | 保存 取消 |

#### 亦可點擊「排序管理」可調整聯絡人的排序

| ≒ 排序管理      |          |                          |          |    |      |
|-------------|----------|--------------------------|----------|----|------|
| 姓名          | 電話       | 電郵                       | 傳真       | 排序 | 操作   |
| CPTTM       | 28781313 | ispu@cpttm.org.mo        | 28788233 |    | 修改移除 |
| Procurement | 88980866 | Procurement@cpttm.org.mo | 28788233 |    | 修改移除 |
|             |          | + 新増聯絡人                  |          |    |      |

# D. 常見問題管理

點擊「常見問題管理」欄位,點擊「新增」按鈕新增常見問題

| -   |         |  |       |    |    |    |
|-----|---------|--|-------|----|----|----|
| + 1 | 新增 = 排送 |  |       |    |    |    |
| -   |         |  |       |    |    |    |
|     | 常見問題    |  |       |    | 排序 | 操作 |
|     |         |  | 目前尚無資 | ¥4 |    |    |

填寫問題及答案,然後點擊「確定」

| me36 | 50平台 | 需要收 | 晝嗎? |     |   |   |    |    |     |   |     |      |    |    |    |          |     |                |   |   |  |
|------|------|-----|-----|-----|---|---|----|----|-----|---|-----|------|----|----|----|----------|-----|----------------|---|---|--|
| 案:   |      |     |     |     |   |   |    |    |     |   |     |      |    |    |    |          |     |                |   |   |  |
| h    | +    | 字   | 淲   | • 穷 |   | • | 行高 | *  | 字間距 | * | 网动制 | 宿進 - | A  | в  | I  | <u>U</u> | ÷ A | A <sub>s</sub> | X | ٢ |  |
|      | Ŧ    | =   | =   | 常規  | ÷ | ≣ | 1  | 99 | <>  |   |     | -    | 91 | 清陵 | 的容 |          |     |                |   |   |  |
|      |      |     |     |     |   |   |    |    |     |   |     |      |    |    |    |          |     |                |   |   |  |
|      |      |     |     |     |   |   |    |    |     |   |     |      |    |    |    |          |     |                |   |   |  |

#### 亦可選擇「排序管理」調整問題的排序,亦可點擊「修改」更新常見問題

| + 新増    | = 排序管理          |                |            |    |    |
|---------|-----------------|----------------|------------|----|----|
| 常見問     | 題               |                |            | 排序 | 操作 |
| + sme3i | 0平台需要收畫嗎?       |                |            | 0  | 修改 |
| + 我是亲   | 用戶,想用使用sme360平台 | 台,該怎樣做?        |            | 1  | 修改 |
| + 我是现   | 在"採購寶"的用戶,還可    | 「以繼續使用嗎?該如何    | 進行轉換?      | 2  | 修改 |
| + 我是研   | 在"採購寶"的用戶,轉換    | 5成sme360後,需要重新 | 新輸入自己的資料嗎? | 3  | 修改 |

# E. 最新消息管理

點擊「最新消息管理」欄位,點擊「+發佈消息」按鈕新增最新消息

|    |  | 1 25.24-30/ 45 |    |
|----|--|----------------|----|
|    |  | + 發佈消息         |    |
| 標題 |  |                | 操作 |
|    |  | 目前尚無資料         |    |

#### 輸入標題及內容,然後點擊「確定」

| 内容: |   |   |   |     |    |    |   |     |    |     |    |    |     |   |    |   |     |    |   |     |                  |   |   |  |
|-----|---|---|---|-----|----|----|---|-----|----|-----|----|----|-----|---|----|---|-----|----|---|-----|------------------|---|---|--|
| +   | + | 字 | 虎 | • 4 | 字體 |    | ÷ | 行高  | 4  | 字間語 | E. | 网边 | 影宿進 | - | A  | в | I   | U  | Ŧ | A.s | A <sub>s</sub> * | X | ٢ |  |
| =   | = | = | = | 常規  | 3  | τ. | = | IE. | 99 | <>  |    |    | -   |   | 91 | 清 | 除内容 | ŧ. |   |     |                  |   |   |  |
|     |   |   |   |     |    |    |   |     |    |     |    |    |     |   |    |   |     |    |   |     |                  |   |   |  |
|     |   |   |   |     |    |    |   |     |    |     |    |    |     |   |    |   |     |    |   |     |                  |   |   |  |

## 對已發佈的最新消息,可點擊「修改」進行更新新聞消息

| 標題                                 | 操作         |  |
|------------------------------------|------------|--|
| + 「"採購寶"企業採購配對交易平台」即將整合到「澳門中小企360營 | 商資訊平台」中 修改 |  |

# 六、採購管理

在主頁左面菜單點擊「資料管理」> 「採購管理」進入採購訊息管理

| SME 300       | E                       | SIME 300                         | 毛機版    |
|---------------|-------------------------|----------------------------------|--------|
|               | 普頁 / 採購管理               | 當前公司                             | JUSANX |
|               | 採購管理                    |                                  | 技轉移中心、 |
| 公司列表          | 已發佈 首該                  | 已通過                              | ,      |
| <b>同 探鵰資訊</b> |                         |                                  |        |
| 88 資料管理 🔺     | + states at The states  | 採購管理                             | >      |
| 公司管理          | Statum on 12 La Lune an | 語言                               | >      |
| 採購管理          | 名稱                      | 通用体验及体质原则                        |        |
| 行業訂開          |                         | <b>以用解教汉光頁篇明</b>                 | 1      |
|               |                         | 私師政策                             | >      |
|               |                         | 版本                               | 1082   |
|               | 以Excel匯入採購需求 D 下截範例標    | 修改密码                             | >      |
|               | L 選擇文件上載                | TO LUIST DE                      | >      |
|               | <b>#</b> \$6            | 115-江州25                         |        |
|               |                         |                                  |        |
| 發佈採購:         |                         | ← 採購管理<br>化物服務                   | 服佈需求   |
|               |                         | 小司、強同什事力感到技績政                    | in A   |
| 1. 點選「        | 發佈需求」                   | 行業。公用爆業                          | 400    |
|               |                         | 数量:-                             |        |
| 已發佈           | 首稿                      | 電話: bb980800<br>際緊人: Yuco Chan   |        |
|               |                         | 時間: 2018-07-04                   |        |
|               |                         | 頭髮造型服務                           |        |
| + 發佈          | 日本 日 座出報表               | 公司: 澳門生產力暨科技轉移                   | 中心     |
|               |                         | 行第: 教育<br>数量: -                  |        |
|               | 2 40                    | 電話: 88980866                     |        |
|               |                         | 聯繫人: Yuco Chan<br>時間: 2018-07-04 | 手機版    |
|               |                         | 導演、導演助手及模特別                      | 出服務    |
|               |                         | 公司. 澳門生產力暨科技轉移                   | 中心     |
|               |                         | 🖬 O: ⊡                           | 0 8    |

 輸入採購項目資料,聯絡人可選擇公司管理中所輸入的聯絡人,系統會自動填上 該聯絡人電話、電郵等資料

| 需求内容             | 聯絡人可選擇公司管理所輸入的           | 聯絡人 * <sup>有效週期</sup> |
|------------------|--------------------------|-----------------------|
| * 種類             | * Bitts/                 | 2018-07-17            |
| 設計及印刷服務          | [請賴]入期%當人                | 2018-07-31            |
| 22               | CPTTM                    |                       |
| * 數量             | Procurement.             | 立即發佈 保存草稿             |
| .20              | 28781313                 | 运回                    |
| 参考编號             | * 四龍垂8                   |                       |
| 271/2018/PR      | Procurement@cpttm.org.mo |                       |
| 收貨部門             | 傅真                       |                       |
| 採購部              | 語輸入聯絡人傳直動導               |                       |
| 收貨地址             | 行業分類                     | 1                     |
| 澳門新口岸上海街中華總商會大廈六 | 其他×                      |                       |

3. 完成後,可選擇「保存草稿」暫不發佈,或點擊「立即發佈」發佈採購資訊

| 收貨地址                                      | 行業分類                                             | * 有效週期     |
|-------------------------------------------|--------------------------------------------------|------------|
| 澳門新口岸上海街中華總商會大廈六                          | 其他 ×                                             | 2018-07-17 |
| 常見問題                                      |                                                  | 2018-07-31 |
| 請選擇常見問題                                   | 一 世目期前可避的公司                                      |            |
| sme360平台需要收畫嗎?                            |                                                  | 立即發佈保存草稿   |
| 我是新用戶,想用使用sme360平台,該怎樣做?                  | 官埋屮所建业的问题                                        | 160        |
| 我是現在"採購寶"的用戶,還可以繼續使用嗎?該                   | 何進                                               |            |
| 我是現在"採購寶"的用戶,轉換成sme360後,需要<br>內容描述        | 1第1                                              |            |
| ▶ ▶ 字號 ・ 字體 ・ 彳                           | 高····字間距·····兩端縮進······························· |            |
| ∓ A <sup>s</sup> A <sup>s</sup> X ⊕ ≡ ≡ ≡ | 常規・ 三 ≔ m ↔                                      |            |
| 93 清除内容                                   |                                                  |            |
| 為知識問答比賽設計及印刷宣傳海報及報名章和                     |                                                  |            |

4. 完成後,在「己發佈」中查看所有發佈了的採購訊息

| 已發佈  | 草種  | <b>1</b> 0    |                  |         |                |      |           |        |
|------|-----|---------------|------------------|---------|----------------|------|-----------|--------|
| 類別:  |     |               | 時間段: 開始          | ~ 練     |                |      |           |        |
| + 80 | 施需求 | 7) 應出起来       |                  |         | 黑占             | 擊此按鈕 | 可把採購      | É<br>手 |
|      |     |               |                  |         | 訊              | 息退回至 | 草稿區       |        |
|      |     | 名稱            | 公司               | 類別      | 到期日            | 移至草稿 | 供應意向<br>數 | 操作     |
| +    |     | 化妝服務          | 澳門生產力暨科技<br>轉移中心 | 醫療健康及美容 | 2018-07-<br>04 |      | 0         | 查看     |
| (+)  |     | 導演、導演助手及模特兒服務 | 澳門生產力暨科技<br>轉移中心 | 其他      | 2018-07-<br>04 |      | 0         | 查看     |
| (+)  |     | 械票            | 澳門生產力暨科技<br>轉移中心 | 旅遊服務    | 2018-07-<br>04 |      | 0         | 查看     |
|      |     | 設計及印刷服務       | 澳門生產力暨科技<br>轉移中心 | 其他      | 2018-07-<br>04 |      | 0         | 查看     |

## 在「草稿」中查看未發佈的採購項目,可勾選採購訊息然後按「批量發佈」發佈

| 布   | 樟   |              |      |              |         |            |         |
|-----|-----|--------------|------|--------------|---------|------------|---------|
| 创:  |     |              | 時間段: | 開始 - 結束      | 目       | 重置         |         |
| ≪ 批 | 量發佈 | ]            |      |              |         |            |         |
|     |     | 名稱           |      | 公司           | 類別      | 到期日        | 操作      |
|     | -   | 京都書前には平川田区文な |      | 演興生态市既到甘藷轮市心 | 100 /24 | 2010-07-04 | 184-217 |

批量發佈採購(手機版本不支持該功能):

首先在以 Excel 匯入採購需求,點選「下載範例檔」

| 215             | 公司   | 「西京日」  | 到期日     | 移示首称      | 語作   |
|-----------------|------|--------|---------|-----------|------|
| 1111            | 64   | 30173  | 1310714 | 12 L T IN | 2011 |
|                 |      | 目前尚康賀科 |         |           |      |
|                 |      |        |         |           |      |
|                 |      |        |         |           |      |
| Excel匯入採購需求 D 下 | 复胞例褶 |        |         |           |      |
|                 |      |        |         |           |      |
| 」選擇文件上載         |      |        |         |           |      |

打開範例檔會看到「行業分類說明」,輸入採購訊息時行業分類請以此處編號輸入,然後按「採購需求」工作表

|    | 1  | 工程         | Engineering                       |
|----|----|------------|-----------------------------------|
|    | 2  | 成衣製造       | Cloth Manufacturing               |
|    | 3  | 其他製造       | Other Manufacturing               |
|    | 4  | 批發         | Wholesale                         |
|    | 5  | 零售         | Retail                            |
|    | 6  | 飲食         | Restaurant                        |
|    | 7  | 旅遊服務       | Travel Services                   |
|    | 8  | 金融財務及保險    | Financial and Insurance           |
|    | 9  | 地產及商業服務    | Real Estate and Business Services |
| 2  | 10 | 飲品及食品製造    | Food Manufacturing                |
|    | 11 | 資訊科技       | Information Technology            |
| 2  | 12 | 人力資源       | Human Resource                    |
| 3  | 13 | 運輸、倉儲      | Transportation, Storage           |
|    | 14 | 酒店         | Hotel                             |
| 5  | 15 | 公用事業       | Public Utilities                  |
| 5  | 16 | 醫療健康及美容    | Medical Health and Beauty         |
| 7  | 17 | 教育         | Education                         |
| 3  | 18 | 康樂、文化及體育活動 | Recreational, Cultural and Sports |
|    | 19 | 其他         | Other                             |
| ,  | 20 | 社會服務       | Social Service                    |
| 1  | 21 | 公共部門       | Public Sector                     |
| 10 |    |            |                                   |

輸入採購訊息(行業分類如為單一時只需直接輸入數字,若為多項時則以符號

「,」為分隔,例:1,2,3)

| 机酸 *<br>XiPhone 8<br>X Book Pro | 數益 *<br>2<br>5 | 參考編號<br>apple1<br>apple2 | 收貨部門<br>初試部<br>開發部 | 收貨地址<br>黄羊川大厦<br>黄羊川大厦 | 簡介<br>同登應用<br>同發應用 | 電絡人*<br>test one<br>test one | 電話*<br>61234567<br>61234567 | 電館★<br>rex®wizmacau.com<br>rex®wizmacau.com | 修真<br>28121314<br>28121314 | 開始日期 **<br>2018-06-06<br>2018-06-06 | 結束日期★<br>2018-06-16<br>2018-06-16 | 行案分類<br>1,2<br>4,5,5 |
|---------------------------------|----------------|--------------------------|--------------------|------------------------|--------------------|------------------------------|-----------------------------|---------------------------------------------|----------------------------|-------------------------------------|-----------------------------------|----------------------|
|                                 |                |                          |                    |                        |                    |                              |                             |                                             |                            |                                     |                                   |                      |
|                                 |                |                          |                    |                        |                    |                              |                             |                                             |                            |                                     |                                   |                      |
|                                 |                |                          |                    |                        |                    |                              |                             |                                             |                            |                                     |                                   |                      |
| k<br>k                          |                |                          |                    |                        |                    |                              |                             |                                             |                            |                                     |                                   |                      |
| -                               | 行業分類時間         | +                        |                    |                        |                    |                              |                             |                                             |                            |                                     |                                   |                      |

填寫完成 Excel 檔後,點擊「選擇文件上載」匯入採購訊息,然後按「更新」

匯入的採購訊息會新增至「草稿」, 選取要發佈的採購訊息(可多選), 然後按「批量 發佈」發佈採購訊息

|         |         | DTEREA. HOL | 4               | 75161 |            |    |
|---------|---------|-------------|-----------------|-------|------------|----|
|         |         | 时间成         |                 | 世刊    | 里宣         |    |
| \$ 批量發佈 | 虹殿叶虎可今踞 |             |                 |       |            |    |
|         | 和筆此處可主法 |             |                 |       |            |    |
|         | 名稱      |             | 公司              | 類別    | 到期日        | 操作 |
| -       | 裝修工程    |             | 澳門生產力暨科技轉移中心    | 工程    | 2018-07-28 | 修改 |
|         | 道浦服務    |             | > 適門生產力暨科技轉移中心> | 宣佈    | 2018-07-24 | 修改 |

# 成功發佈的採購訊息可在「已發佈」查看

| 資佈  | 草   | 00           |                  |             |                |              |           |    |
|-----|-----|--------------|------------------|-------------|----------------|--------------|-----------|----|
| 顚別: |     | 8            | 時間段; 開始          | ~ 結束        |                | <b>查詢</b> 重罟 | 1         |    |
| + 登 | 佈需求 | 3 建山锦素<br>各稿 | 公司               | 類別          | 到期日            | 移至草稿         | 供應意<br>向數 | 操作 |
|     |     |              |                  |             | 2212           |              |           | 1  |
| ÷   |     | 化妝服務         | 澳門生產力暨<br>科技轉移中心 | 醫療健康及美<br>容 | 2018-<br>07-04 |              | 0         | 查看 |

可按「類別」或「時間段」對已發佈的採購項目進行篩選

| 758 MP                                        | 单梢                                   |                                 |          |                   |                                           |                             |                           |                                        |                                 |                                    |                                       |                                 |          |                                |                                   |                                |                         |
|-----------------------------------------------|--------------------------------------|---------------------------------|----------|-------------------|-------------------------------------------|-----------------------------|---------------------------|----------------------------------------|---------------------------------|------------------------------------|---------------------------------------|---------------------------------|----------|--------------------------------|-----------------------------------|--------------------------------|-------------------------|
| 類別:                                           | 工程 ×                                 | 其他製造 ×                          |          | 時間段:              | 開始                                        | ~                           | 結                         | R.                                     |                                 |                                    | 查詢                                    | 重                               | 置        |                                |                                   |                                |                         |
|                                               | 工程                                   |                                 | 1 -      |                   |                                           |                             |                           |                                        |                                 |                                    |                                       |                                 |          |                                |                                   |                                |                         |
| +                                             | 成衣製造                                 |                                 |          |                   |                                           |                             |                           |                                        |                                 |                                    |                                       |                                 |          |                                |                                   |                                |                         |
| - 1                                           | 其他製造                                 |                                 | ~        |                   |                                           |                             |                           |                                        |                                 |                                    |                                       |                                 |          |                                |                                   |                                |                         |
| - 1                                           | 批發                                   |                                 |          | 公司                |                                           | 類別                          | IJ                        |                                        | Ŧ                               | 期日                                 | 移                                     | 至草稿                             | 19<br>[# | K應息<br>句數                      |                                   | 操作                             |                         |
| -                                             | 零售                                   |                                 | -        |                   |                                           |                             |                           |                                        |                                 |                                    |                                       |                                 |          |                                |                                   |                                |                         |
| +                                             | 飲食                                   |                                 |          | 澳門生產<br>利技師科      | 御力暨                                       | 醫療                          | 健康)                       | 受美                                     | 2                               | 018-                               | C                                     |                                 | 0        |                                |                                   | 查看                             |                         |
| _1                                            | 旅遊服務                                 |                                 |          | 小子1,又半受18         | P.T.C.                                    | щ                           |                           |                                        | 0                               | 7-04                               |                                       |                                 |          |                                |                                   |                                |                         |
|                                               | 金融財務及                                | 2保險<br>連演 連演助手A                 | ◆ 海特時間 磁 | 澳門生產              | 產力暨                                       | 其他                          | 0                         |                                        | 2                               | 018-                               | 0                                     | 10                              | 0        |                                |                                   | 奇君                             |                         |
| ₹ / 採購<br>購管理                                 | 管理<br>1                              |                                 |          |                   |                                           |                             |                           |                                        |                                 |                                    |                                       |                                 |          |                                |                                   |                                |                         |
| ₹ / 採購<br>購管理<br>發佈                           | 管理<br>里<br>草稿                        |                                 |          |                   |                                           |                             |                           |                                        |                                 |                                    |                                       |                                 |          |                                |                                   |                                |                         |
| <ul> <li>「採購</li> <li>「採購</li> <li></li></ul> | 管理<br>草稿<br>工程×                      | 其他製造 ×                          |          | 時間段:              | 2018-0                                    | 01-01                       |                           | ~                                      | 201                             | 8-06-:                             | 30                                    |                                 |          |                                |                                   |                                |                         |
| ■ / 採購<br>購管理<br>發佈<br>類別:<br>+ ∞             | 管理<br>草稿<br>工程 ×<br>你要求」             | 其他製造×                           |          | 時間段:              | 2018-(<br>« <                             | 01-01                       | 201                       | ~<br>.8年 1                             | 201<br>月                        | 8-06-:                             | 30<br>5 ≫                             |                                 |          | 20                             | 18年(                              | 6月                             |                         |
| 夏 / 採購<br>購管理<br>發佈<br>類別:<br>+ 發             | 管理<br>章稿<br>工程×<br>術稿求               | 其他製造 ×                          |          | 時間段:              | 2018-(<br>« (                             | 01-01                       | 201                       | ~<br>8年1<br>三                          | 201<br>月<br>四                   | 8-06-3                             | 30<br>> ≫<br>六                        | ж (                             |          | 20                             | 18年(<br>三                         | 6月<br>四                        | 五                       |
| ■ / 採購<br>購管理<br>發佈<br>類別:<br>+ 發             | 管理<br>章稿<br>工程×<br>佈漏求               | 其他製造×<br>配 頭出物表                 |          | 時間段:              | 2018-0<br>« «                             | 01-01                       | 201<br>2                  | ~<br>8年1<br>三<br>3                     | 2011<br>月<br>四<br>4             | 8-06-3<br>五<br>5                   | 30<br>) ≫<br>☆<br>6                   | « с<br>В<br>27                  | - 28     | 20<br>                         | 18年 (<br>三<br>30                  | 6月<br>四<br>31                  | 五 1                     |
| 夏 / 採購<br>購管理<br>發佈<br>類別:<br>+ 發             | 管理<br>章<br>章<br>信<br>工程×<br>休備茶<br>文 | 其他製造 ×<br>面 頭出柳琴<br>名稱          |          | 時間段:              | 2018-(<br>« - c<br>=<br>=<br>11<br>7      | 01-01<br>1<br>8             | 201<br>2<br>9             | ~<br>8年1<br>三<br>3                     | 201<br>月<br>四<br>4<br>11        | 8-06-:<br>五<br>5<br>12             | 30<br>)》<br>六<br>6<br>13              | « с<br>Е<br>27<br>З             |          | 20<br>=<br>29<br>5             | 18年(<br>三<br>30<br>6              | 6月<br>四<br>31<br>7             | 五<br>1<br>8             |
| 夏 / 採購<br>購管理<br>發佈<br>類別:<br>+ 發             | 管理<br>草稿<br>工程×<br>(佈需求              | 其他製造 ×<br>注 頭出朝来<br>名稿          |          | 時間段:              | 2018-0<br>« « «<br>B<br>31<br>7<br>14     | 01-01<br>1<br>8<br>15       | 201<br>                   | ~<br>8年1<br>三<br>3<br>10               | 201<br>月<br>4<br>11<br>18       | 8-06-;<br>五<br>5<br>12<br>19       | 30<br>→ →<br>6<br>13<br>20            | « « «<br>E<br>27<br>3<br>10     |          | 200<br>==<br>                  | 18年 (<br>三<br>30)<br>6<br>13      | 6月<br>四<br>31<br>7<br>14       | 五<br>1<br>8<br>15       |
| ■ / 採購<br>購管理<br>發佈<br>類別:<br>+ 發<br>+        | 管理<br>章稿<br>工程×<br>你高求               | 其他製造 ×<br>「」 通出報表<br>名稱<br>化妆服務 |          | 時間段:<br>公司<br>澳門和 | 2018-0<br>« c<br>=<br>31<br>7<br>14<br>21 | 01-01<br>1<br>8<br>15<br>22 | 201<br>2<br>9<br>16<br>23 | ~~~<br>8年1<br>三<br>3<br>10<br>17<br>24 | 201<br>月<br>4<br>11<br>18<br>25 | 8-06-3<br>五<br>5<br>12<br>19<br>26 | 30<br>3 》<br>六<br>6<br>13<br>20<br>27 | ж с<br>Н<br>27<br>3<br>10<br>17 |          | 20<br>=<br>29<br>5<br>12<br>19 | 18年 e<br>三<br>30<br>6<br>13<br>20 | 6月<br>四<br>31<br>7<br>14<br>21 | 五<br>1<br>8<br>15<br>22 |

#### 匯出報表

可以點選一個或多個採購項目匯出供應意向報表,點擊「匯出報表」即可,也可以點 擊「<u>查</u>看」查看單個採購訊息

| + 發 | 佈需求 | ③ 匯出報表        |                  |             |                |      |           |    |
|-----|-----|---------------|------------------|-------------|----------------|------|-----------|----|
|     |     | 名稱            | 公司               | 類別          | 到期日            | 移至草稿 | 供應意<br>向數 | 操作 |
| +   |     | 化妝服務          | 澳門生產力暨<br>科技轉移中心 | 醫療健康及美<br>容 | 2018-<br>07-04 |      | 0         | 查看 |
| ÷   |     | 導演、導演助手及模特兒服務 | 澳門生產力暨<br>科技轉移中心 | 其他          | 2018-<br>07-04 |      | 0         | 查看 |
| ÷   |     | 機票            | 澳門生產力暨<br>科技轉移中心 | 旅遊服務        | 2018-<br>07-04 |      | 0         | 查看 |

#### 七、提交供應意向

點擊左面菜單的「採購資訊」進入採購訊息頁面

|          | Ξ      |          |      | Q    | ispu@cpttm.org.mo | 中文 Português Eng | lish |
|----------|--------|----------|------|------|-------------------|------------------|------|
| 命 首頁     | 首頁 / 採 | 購資訊      |      |      |                   |                  |      |
| ● 公司列表   | 行業:    |          | 關鍵字: | 請輸入  | 名稱: 請輸            | λ.               |      |
| 京 採購資訊   | 公司:    | 請輸入      | 到期日: | 請輸入  | 申請過的採購列           | 康:               |      |
| 88資料管理 • |        |          |      |      | 直詢                | 語                |      |
|          |        | 名稱 🛊     | 公司 🛊 | 類別   | 到其                | 旧 操作/收藏          |      |
|          | +      | W test19 | WIZ  | 資訊科技 | 201<br>20         | 8-07- 查看 🧧       |      |
|          | ÷      | W Book   | WIZ  | 資訊科技 | 201<br>20         | 8-07- 查看         |      |
|          | +      | 推送test   | WIZ  | 資訊科技 | 201<br>20         | 8-07- 查看         |      |

可以按「行業」、「關鍵字」、「採購名稱」、「公司名稱」、「採購到期日」 搜尋採購訊 息, 行業可以選擇所有、單項或多項來搜尋;

另外,可收藏感興趣的採購項目,回到首頁查看「我的收藏」列表

| 1245. | 成衣製造業 ×                |     | 闘鍵字:  | 請輸入  | 名稱:  | 請輸入            |                   |
|-------|------------------------|-----|-------|------|------|----------------|-------------------|
|       | 工程及建造業 ×<br>飲品及食品製造業 × |     | 公司: 言 | 青翰入  | 到期日: | 請輸入            |                   |
|       | 選擇所有                   | ŕ   | -     |      |      |                |                   |
| 目請過日  | 工程及建造業                 | ×   | 查詢    | 重置   |      |                |                   |
|       | 飲品及食品製造業               | × 1 |       |      |      |                |                   |
|       | 成衣製造業                  | ~   | 公司:   | 類別   |      | 到期日            | 操作/收藏             |
|       | 其他製造業                  |     |       |      |      | ÷              | Jacob Contraction |
|       | 批發業                    |     |       |      |      | 2010.07        |                   |
| +     | 零售業                    |     | WIZ   | 資訊科技 |      | 2018-07-       | 查看 📩              |
|       | 飲食業                    | +   |       |      |      |                |                   |
| +     | W Book                 |     | WIZ   | 資訊科技 |      | 2018-07-<br>20 | 查看 📩              |
| +     | 推送test                 |     | WIZ   | 資訊科技 |      | 2018-07-<br>20 | 查看                |
| +     | testing                |     | 永利澳門  |      |      | 2018-07-       | 查看                |

手機版中,可按以按下圖步驟查看收藏夾

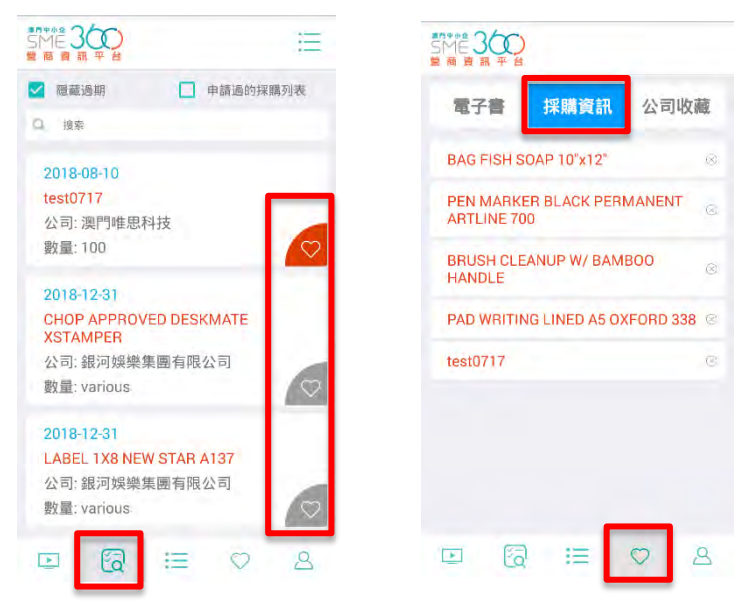

點擊「查看」進入採購項目內容,如想對項目提出供應申請,可按「申請供應」

| ***** *******************************            | 常見問題查看                                             | ← test0717                     |
|--------------------------------------------------|----------------------------------------------------|--------------------------------|
| K###B###. 2560<br>採購                             | 相關問題                                               | test0717                       |
| 局赴名禄、Catio                                       | ■品格型<br>■品級間、2018-06-14-00                         | 公司: 澳門唯思科技<br>(100 数量: 100     |
| 時期期間: 50                                         | 行用功器 而空外成。但说,考试,学说,你是今日年期后,以此世代<br>評問方信息           | 申請日期: 2018-08-10前<br>公司資料 申請供應 |
| 教員入: Harns<br>副語電話: 66621593                     | 電影: hourstain departers orga mon<br>電流: 2879,611.3 | <mark>ຶ</mark> ້ 5341          |
| <b>建塑成</b> 标: 增加方面                               | 1873.077. 1980.                                    | <u>前</u> 資訊科技                  |
| 観点が発行、2018-06-14 02 03-03) - 2018-07-10 50 00 00 | 和國時就是國                                             | 61234567                       |
|                                                  | 採購項目內容描述/採購盒程                                      |                                |
| Argi推進:5:<br>Datue(1550) 。                       |                                                    | 🖂 test@test.com                |
|                                                  |                                                    | ◎ 澳門馬統領街                       |
| 皇出供應申請                                           |                                                    | 2018-07-17 15:38:31            |
| 2 4855 ED                                        |                                                    | ⊡ 🔞 ≔ ♡ &                      |
|                                                  |                                                    | 手機版                            |

提交前核對或修正資料,點擊「提交」即可完成申請供應意向

| - 公司名稱:  | ADDRESS. |      |      |                     |
|----------|----------|------|------|---------------------|
|          |          |      | 公司名和 | <b>#</b>            |
| * 地址:    | 澳門南灣大馬路  |      | 地址   | Macau               |
| - 開始約2人。 | 本供生      |      | 聯繫人  | Harris              |
| 498807   | 476I     |      | 雨纤   | Animateria          |
| * 聯絡電話:  | 66123456 |      | 电站   | (Manager of         |
| (4)      |          |      | 傳真   | 傳真                  |
| ; 具帮     |          |      | 電郵   | Heidel 100 peak one |
| 電郵:      |          |      |      |                     |
|          |          |      |      | 提交                  |
|          |          | 取消提交 |      |                     |
|          |          |      |      |                     |

成功提交申請後,該項目會顯示「己申請」

| <b>提出供應申請</b><br><i>∠</i> 已申請 返回                                   |                                                                    |
|--------------------------------------------------------------------|--------------------------------------------------------------------|
| ← test0717                                                         | ← test0717                                                         |
| test0717<br>公司: 澳門唯思科技<br>數量: 100<br>申請日期: 2018-08-10前<br>公司資料 已申請 | test0717<br>公司: 澳門唯思科技<br>数量: 100<br>申請日期: 2018-08-10前<br>公司資料 已申請 |
| Alert                                                              | 2° 5341                                                            |
| 你已成功申請該項目                                                          | <u>前</u> 資訊科技                                                      |
| OK                                                                 | 61234567                                                           |
|                                                                    | <b>a</b> -                                                         |
| 🖂 test@test.com                                                    | 🖂 test@test.com                                                    |
| () 喻門用統領許                                                          | ◎ 澳門馬統領街                                                           |
|                                                                    |                                                                    |

#### 八、搜尋供應商及採購商

點擊左面菜單的「公司列表」進入供應商及採購商列表; 可對「行業」或「名稱」來搜尋公司,行業可以選擇所有、單項或多項來搜尋; 多項行業搜尋後可按「重置」清空所作選擇後再作重新選取

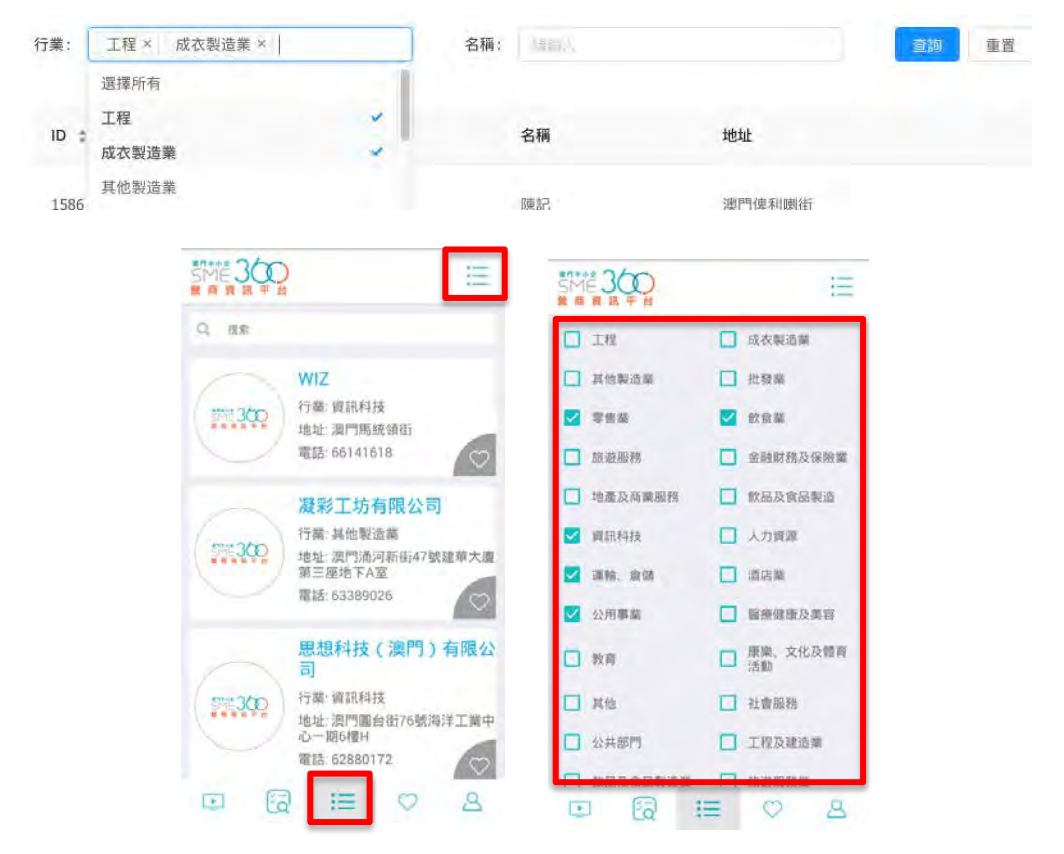

點擊「查看」後可切換查看公司的相關訊息、公司最新消息、供應產品及採購資訊; 手機版上,點擊公司後看到「公司需求」及「公司介紹」,在「公司介紹」頁面上亦能

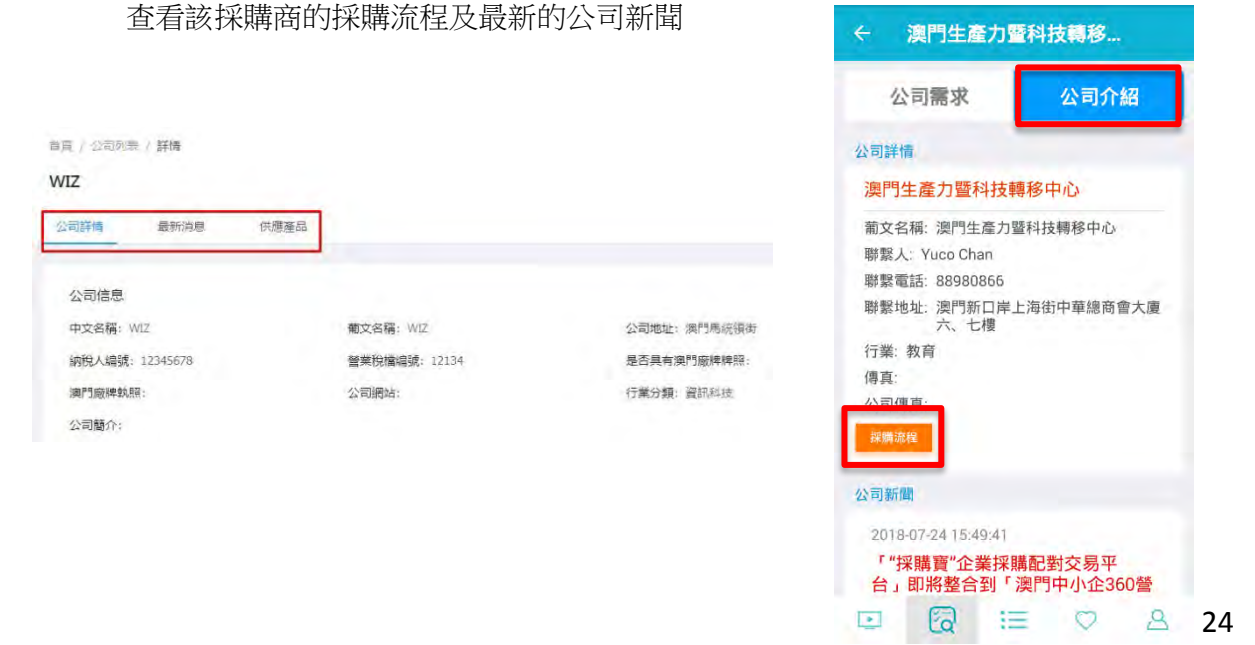

## 九、訂閱行業訊息

點擊左面菜單「資料管理」>「行業訂閱」進入訂閱行業訊息設定 可勾選多項行業分類來訂閱相關訊息,選擇後按「確定」儲存所作設定

|        | Ξ                                         |                                          |                                            |                 | D 🙀 ispu cpttm                           | 中文         | Português | Engl |
|--------|-------------------------------------------|------------------------------------------|--------------------------------------------|-----------------|------------------------------------------|------------|-----------|------|
| 合 首頁   | 首頁 / 資料管理 / 行業記<br>(二米=17月8               | 閒                                        |                                            |                 |                                          |            |           |      |
| ● 公司列表 |                                           | 1922 Xaren                               |                                            |                 |                                          |            |           |      |
| 2 採購資訊 |                                           | ☆明実おい                                    |                                            |                 |                                          |            |           |      |
| 資料管理 ^ | <ul> <li>✓ 工程</li> <li>✓ 旅遊服務</li> </ul>  | ✓ 成次製造<br>金融財務及保険                        | ✓ 其他製造 地產及商業服務                             | ✓ 批發<br>飲品及食品製造 | <ul> <li>✓ 零售</li> <li>✓ 資訊科技</li> </ul> | ✓ 飲食<br>人力 | 資源        | ٦    |
| 公司管理   | <ul> <li>✓ 運輸、倉儲</li> <li>✓ 其他</li> </ul> | <ul> <li>✓ 酒店</li> <li>✓ 社會服務</li> </ul> | <ul> <li>✓ 公用事業</li> <li>✓ 公共部門</li> </ul> | 警療健康及美容         | ✔ 教育                                     | ☑ 康樂       | 文化及體育活    | 齱    |
| 採購管理   |                                           |                                          |                                            |                 |                                          |            |           | -    |
| 行業訂閱   | 確定                                        |                                          |                                            |                 |                                          |            |           |      |

設定訂閱後按,「相關採購資訊」可查看所訂閱行業的採購發佈訊息

| ④ 公司列表 同 採購資訊 | 行業訂閱<br>行業訂閱 相關探購資訊                                                                                                    |         |                     |            |    |
|---------------|----------------------------------------------------------------------------------------------------|---------|---------------------|------------|----|
| 88 資料管理 🔺     | and the second second s |         |                     |            |    |
| 公司管理          | 名稱                                                                                                    | 公司      | 類別                  | 到期日        | 操作 |
| 採購管理          | X Book Pro                                                                                                    | 大數據有限公司 | 批發,零售,飲食            | 2018-06-16 | 重春 |
| 行業訂題          | iPhone 7                                                                                                    | 大數據有限公司 | 資訊科技                | 2018-06-30 | 宣香 |
|               | Notebook                                                                                                    | M-plus  | 工程,成衣製造,資<br>訊科技,其他 | 2018-06-16 | 豆香 |

#### 首頁 發佈供應 發佈需求 公司訪問 您好,ispu cpttm CI C 1 44 0 澳門生產力暨科技轉移中心 已遭過 行業動態 快捷操作 WIZ wizmacau 發佈了採購需求 W test19 公司管理 採購管理 行業訂閱 5天前 WIZ wizmacau 發佈了採購需求 W Book ۲ 我的收藏 6 天前 🔶 Liquor/Champagne in Gift Package WIZ wizmacau 發佈了採購需求 推送test 🐈 FAC0024 - SAI - NEW - CRL Brass Vienna 180 Series Glass to Glass Hinge + Providing on site first aid and life guard training ★ 原子印 公司產品或服務 📩 夾蓋 🛉 雙頭原子筆 產品-1 產品-2 產品-3

所訂閱行業的採購發佈訊息亦可在首頁的「行業動態」中看到